ファイルーインポート

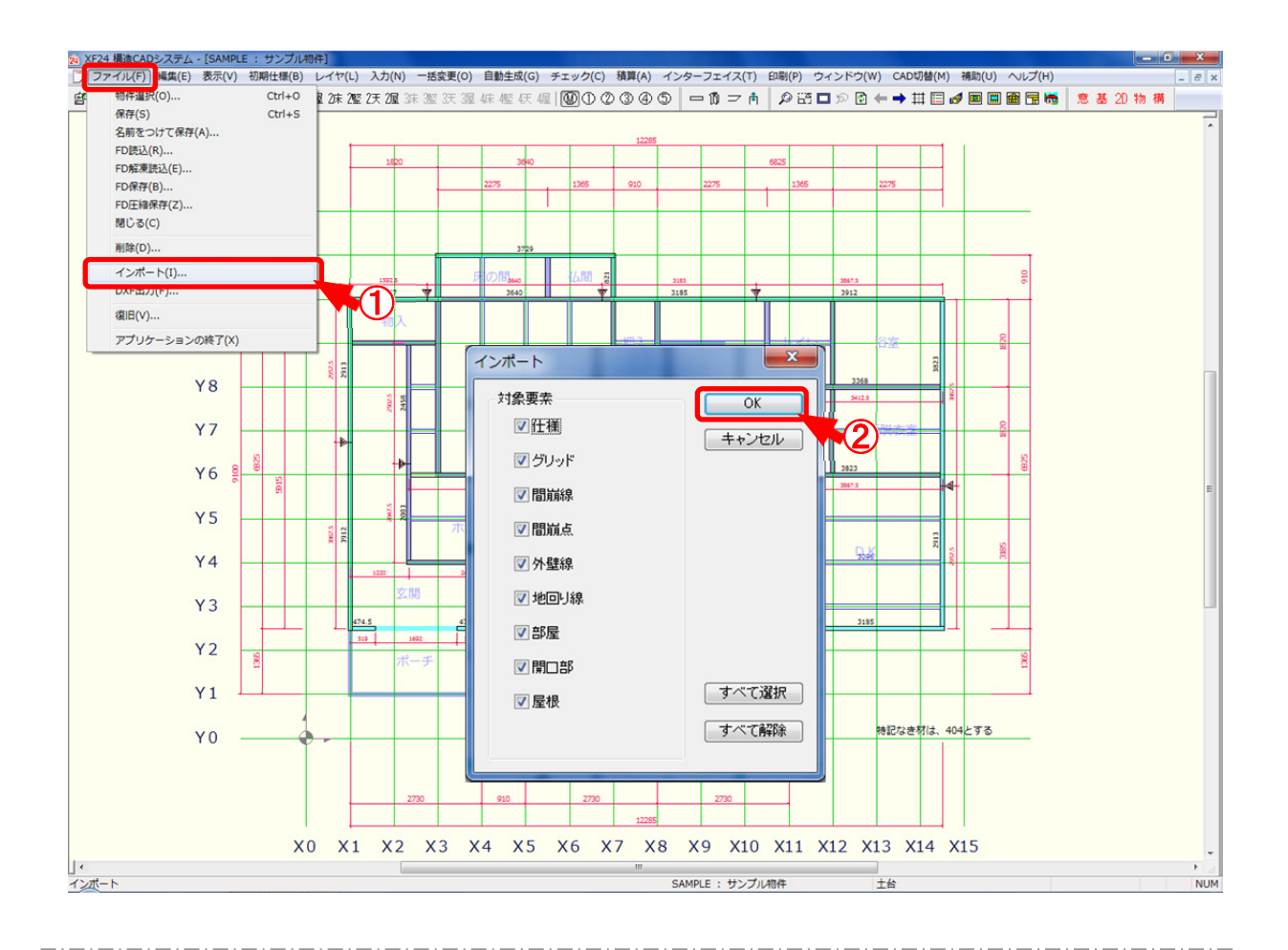

## インポートでは、XBASEで入力した物件のインポートを行います。

- (ファイル インポート)をクリックします。
- ②「インポート」の画面が表示されます。 対象要素を選択し、「OK」をクリックします。
- ※ 物件読込では、XBASEで入力した部屋、開口部、屋根、間崩線、間崩点、外壁線、地 回線が自動でインポートされます。

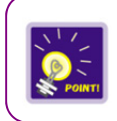

※ X B A S E で変更した場合のみインポートを行ってください。
※ インポートする際は必ず X B A S E で変更した項目のみを選択するようにしてください。